## **Retrieving Completed Exams**

- Sign into DRC Connect at <a href="https://www.uwrf.edu/DRC/FacultyStaff/Index.cfm">https://www.uwrf.edu/DRC/FacultyStaff/Index.cfm</a>.
- Login to the Instructor Access portal and select Alternative Testing. This page shows the current status of your exams requested in the DRC. At the bottom of the page, you will see the exams you've uploaded, and the students' completed exams. When you select Download, you'll be sent a verification code to your UWRF email. This code is good for 20 minutes. The code allows access to numerous completed/uploaded exams during one sign-in. If you close the program and go back into the portal later, you'll need a new verification code to gain access to the completed exams.
- This example is not instructor specific:
  - It will look something like this when you first sign in.

| ✤ Views and Tools                  | a d                                          | ick to Exna  | nd Advance     | d Search Pane | 4                                                 |                           |      |     | Sort Result                       | : Last Reg | uested (Newest  | F Sort    |  |
|------------------------------------|----------------------------------------------|--------------|----------------|---------------|---------------------------------------------------|---------------------------|------|-----|-----------------------------------|------------|-----------------|-----------|--|
| > Overview                         |                                              |              |                |               |                                                   |                           |      |     |                                   |            |                 |           |  |
| > Course Syllabus                  |                                              |              |                |               |                                                   |                           |      |     |                                   |            |                 |           |  |
| > Alternative Testing              | LIST OF STUDENTS WHO REQUESTED ACCOMMODATION |              |                |               |                                                   |                           |      |     |                                   |            |                 |           |  |
| > Alternative Formats              |                                              |              |                |               |                                                   |                           |      |     |                                   |            |                 |           |  |
| Notetaking Services                | Legend:                                      | Alternative  | Testing        |               |                                                   | ALTE: Alternative Farmate |      |     |                                   |            |                 |           |  |
| > Deaf and Hard of Hearing         | IEST: Alternative Testing                    |              |                |               | ALTE: Alternative Formats                         |                           |      |     |                                   |            |                 |           |  |
| 20703.0                            | • COM                                        | : Dear and F | lard of Hearin | g             | NI: Notetaking Services                           |                           |      |     |                                   |            |                 |           |  |
| Logout                             | Export 9                                     | Search Re    | sult To CSV    | (Comma-Se     | parated V                                         | alues) File               |      |     |                                   |            |                 |           |  |
| Once you finish with your session, | Export Student Lists For Accor               |              |                |               | modation Export. Sort Column by: Alphabetically X |                           |      |     | Requests Courses with Eligibility |            |                 |           |  |
| and Close Your Browser.            |                                              |              |                |               |                                                   |                           |      |     |                                   |            |                 |           |  |
| Log Out                            | View                                         | CRN          | SBJ            | CRS           | SEC                                               | Student's Full Name       | TEST | NT  | ALTF                              | сом        | Request<br>Date | Status    |  |
|                                    | View                                         | 1223         | POLS           | 114           | 01                                                | Kennedy <b>Harbo</b>      | Yes  |     |                                   |            | 11/09/2022      | Emailed   |  |
|                                    | View                                         | 1223         | POLS           | 114           | 01                                                | Andrew Andrew             | Yes  |     | Yes                               |            | 10/24/2022      | Emailed   |  |
|                                    | View                                         | 1223         | POLS           | 114           | 01                                                | Mary Patient              | Yes  | Yes |                                   |            | 10/21/2022      | Emailed   |  |
|                                    | View                                         | 1223         | POLS           | 114           | 01                                                | Megan Dout                | Yes  | Yes |                                   |            | 10/04/2022      | Emailed   |  |
|                                    | View                                         | 1223         | POLS           | 114           | 01                                                | Katie Reserve             | Yes  |     |                                   |            | 09/15/2022      | Emailed   |  |
|                                    | View                                         | 2717         | POLS           | 253           | 01                                                | Brigitte                  |      |     |                                   |            | 09/07/2022      | Cancelled |  |
|                                    | View                                         | 1223         | POLS           | 114           | 01                                                | Bailey Bald               | Yes  |     |                                   |            | 09/07/2022      | Emailed   |  |
|                                    | View                                         | 1223         | POLS           | 114           | 01                                                | Madisyn Cares Hostin      | Yes  |     |                                   |            | 08/24/2022      | Emailed   |  |
|                                    | View                                         | 1223         | POLS           | 114           | 01                                                | Derek Balance             | Yes  | Yes | Yes                               |            | 08/17/2022      | Emailed   |  |
|                                    | View                                         | 1223         | POLS           | 114           | 01                                                |                           | Yes  | Yes | Yes                               |            | 08/08/2022      | Emailed   |  |

• When you go into Alternative Testing, it will look like this:

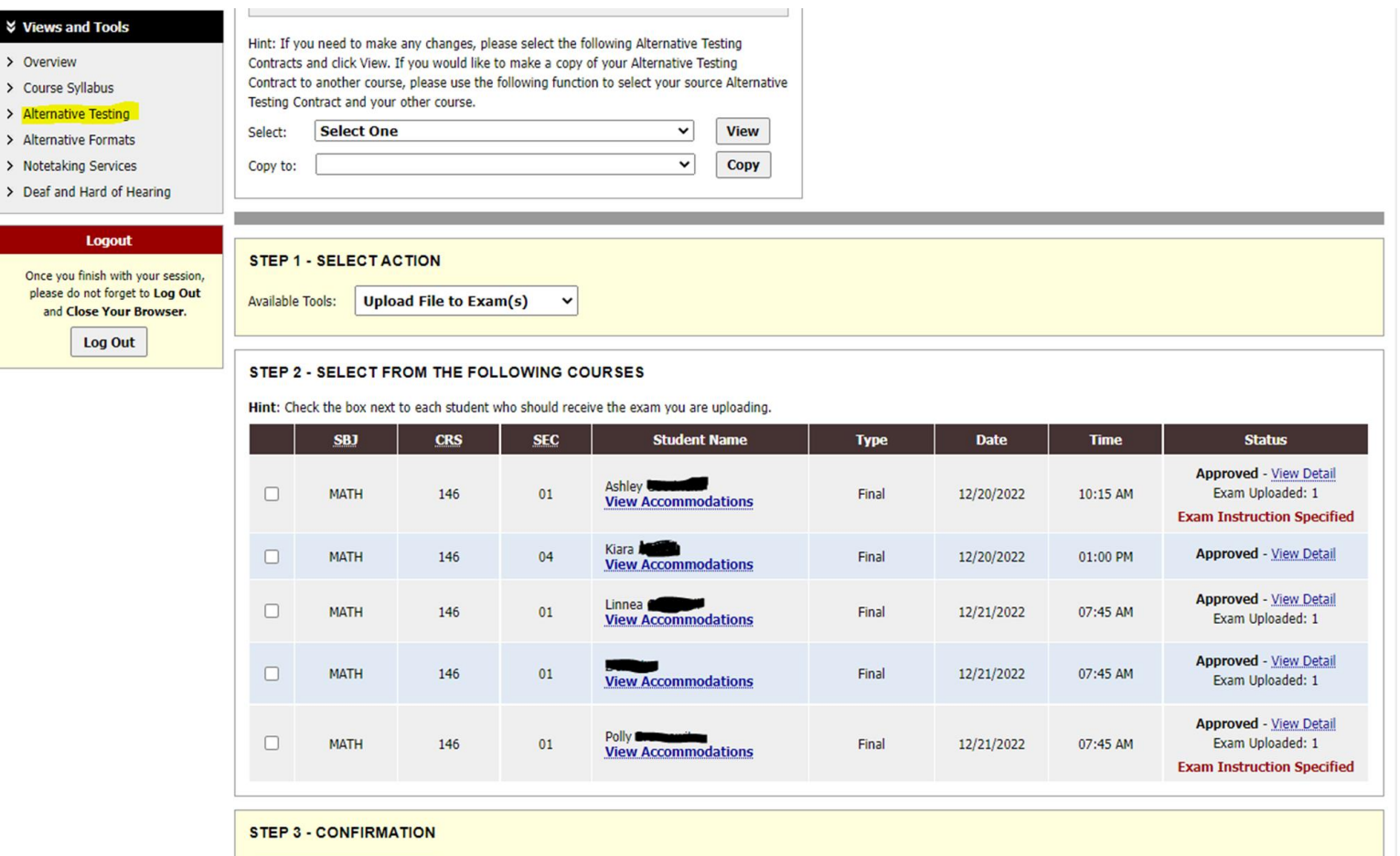

• Scroll to the bottom of the alternative testing page and download the COMPLETED exam. Where the red line is, it will state Completed. We try to upload finished exams by the end of each exam day.

|                          | HIST                     | 101                         | 02         | Megan Netton<br>View Accom | nodations Fir        | Final 12/2       |          | 10:15 AM                       | Approved - <u>View Detail</u><br>Exam Uploaded: 1    |  |
|--------------------------|--------------------------|-----------------------------|------------|----------------------------|----------------------|------------------|----------|--------------------------------|------------------------------------------------------|--|
|                          | HIST                     | 101                         | 01         | Caitlyn Man<br>View Accom  | nodations Fir        | Final 12/21/2022 |          | 10:15 AM                       | Approved - <u>View Detail</u><br>Exam Uploaded: 1    |  |
| STEP 3 - C<br>Confirm    | CONFIRMA<br>Your Selecti | TION<br>ons<br>M FILES (SOR | TED BY LAS | ST UPLOADE                 | )                    |                  |          |                                |                                                      |  |
| List Upcoming Exam Files |                          |                             |            | Show All Completed Exan    | n Files              |                  |          |                                |                                                      |  |
| Download                 | Delete                   | SBJ                         | CRS        | SEC                        | Student Name         | Date             | Time     |                                | Exam File Note                                       |  |
| Download                 | Delete                   | HIST                        | 101        | 02                         | Megan <b>Magania</b> | 12/20/2022       | 10:15 AM | HIST 10<br>Final Exa<br>Upload | 1 Final Exam (File Name: (1114FV<br>am HIST 101.doc) |  |
| -                        |                          |                             |            |                            |                      |                  |          |                                | ed on: 11/14/2022 at 03:03:21 Pl                     |  |